# Ⅵ-4. 日別実績の確認

概 要

個人毎、職場毎に設定された承認者が、日別実績の内容に対して確認 を行います。

### 画面説明

《日別実績の確認 画面イメージ》

|     | 勤次郎 Enterprise  | 19.U                                                                                        | ログアウト                      |                                                             |                       |              |               |       |    |               | マニュアル |
|-----|-----------------|---------------------------------------------------------------------------------------------|----------------------------|-------------------------------------------------------------|-----------------------|--------------|---------------|-------|----|---------------|-------|
|     |                 | aining 315                                                                                  | 前準備 個人設定                   | スケジ*ュール                                                     | 打刻 締め                 | 75-692ኑ      | 申請            | 指示書   | 予約 | 在席/伝言         |       |
|     | 日通太郎            |                                                                                             | 日別実績の確                     | R                                                           |                       |              |               |       |    | <u>トップページ</u> | 스 스ル코 |
| (1) | 期間              | ≪2008/02/01 ▼~                                                                              | 2008/02/29 💌 座 🤇           | 2)<br>通用↓ <u>期</u> 間                                        | 設定                    |              |               | (     | 18 | 条件            |       |
| Д   |                 | ※表示期間での在職者を<br>個人 を選択し直してく                                                                  | を表示するにはもう一度<br>ださい。        | 「適用↓」ボタン                                                    | ノで                    |              |               |       |    | 確認済み          |       |
| (3  | 入力形式            | ○ 個人別 ⓒ 日付別                                                                                 |                            |                                                             |                       |              |               |       |    | 未確認           |       |
| 4   | 雇用              | 01 正社員<br>02 契約社員<br>03 派遣社員<br>05 パート<br>06 アルバイト                                          |                            |                                                             |                       |              |               |       |    | 催認すべきテータ      |       |
| 5   | 職場              | 1000000 本社職場<br>1018000 財務部<br>1018020 営業1課<br>1018011 販売促<br>2001000 総務部                   | 進                          | <b>▲</b>                                                    |                       | )            |               |       |    |               |       |
| 8   | 分類              | 0000000001 フロアA<br>0000000002 フロアB<br>0000000003 フロアC<br>0000000004 フロアD<br>0000000005 フロアE | 9                          | 00001 代表取<br>00002 代表取<br>00003 営業本<br>00004 部長<br>00005 課長 | 2締役社長<br>2締役専務<br>2部長 |              |               |       |    |               |       |
| (10 | 在/休/退区分         | ☑ 在職者                                                                                       | 【者 □ 休職者                   | □ 退職者                                                       |                       |              |               |       |    |               |       |
| J   |                 | 上記選択内容 11 絞り                                                                                | 込みます。                      | オード                                                         |                       |              |               |       | _  |               |       |
|     | ) <b>i</b> ii 🙏 | (*) 00000005 日通<br>(*) 00000009 日通<br>00000010 日通<br>00000011 日通<br>00000016 日通             | →郎<br>三子<br>四郎<br>五郎<br>秋男 | <u>大コー</u><br><u>検索</u><br>(*)の付いていろ                        | 索]<br>(周人 1寸、(周人)     | トで設定され       | ていろ個          | λ です. |    |               |       |
| (15 | 項目選択            | ● 定型選択 90 確認                                                                                | 2状況                        |                                                             | 設定                    | CI CIRALCOIL | , e o raziela |       |    |               |       |
| Ī   |                 |                                                                                             | 1打刻用チェック                   | V                                                           | 設定                    |              |               |       |    |               |       |
|     | (1              | 6)ゼロ表示区分 表示                                                                                 | 【17】各種マスタ選択方               | 法 リンク 🖃                                                     |                       |              |               |       |    |               |       |
|     |                 | 9 抽出                                                                                        | Ŭ                          | ( <sup>20)</sup> スキップ設                                      | 定                     |              |               |       |    |               |       |

#### 《日別実績の確認 項目説明》

期間
 「抽出画面の説明」をご覧ください。

- (2) 適用↓ 入力した期間を抽出画面に適用します。入力した期間に承認者として設定されている職場を表示します。
- (3)入力形式 個人別で確認するか日付別で確認するかを選択してください。 「個人別」では一人の就業情報を日付別に一覧で参照しながら修正します。 「日付別」では複数社員の就業情報を同時に確認又は修正します。
- (4) 雇用「抽出画面の説明」をご覧ください。
- (5)職場 確認を行う職場を選択してください。 「承認者の登録(職場ルート)」でログインユーザが「日別実績の 確認」(なければ「共通ルート」)の職場承認者に設定されている 職場のみが表示されます。
- (6) ~(11) 「抽出画面の説明」をご覧ください。

(12)個人
 職場一覧で選択された職場に所属する個人と、「承認者の登録(個人ルート)」でログインユーザが「日別実績の確認」(なければ「共通ルート」)の個人承認者に設定されている個人が表示されます。
 「承認者の登録(個人ルート)」で個人承認者に設定されている個人は、個人名の前に「(\*)」が表示され、常に表示されます。

(13)~(16) 「抽出画面の説明」をご覧ください。

(17) 各種マスタの選択方法

各種マスタの選択方法を指定します。(WEBシステム「各種機能の設定」-「日別実績」-「日別実績の修正 機能設定2」で個人 選択可に指定した場合に利用可能)

(18) 抽出条件 抽出する確認状況にチェックをつけてください。

確認済み :確認したデータを対象とします。 未確認 :まだ確認していないデータを対象とします。 確認すべきデータ :本人確認がされている未確認データを対象とします。

- (19) 抽出 選択された個人、項目選択、抽出条件に該当する日別実績のデータを抽出します。
- (20) スキップ設定 「スキップ設定画面」を開きます。

抽出画面のスキップ機能を利用することにより、修正画面の個人抽出画面を スキップし、直接詳細画面を表示することが出来ます。

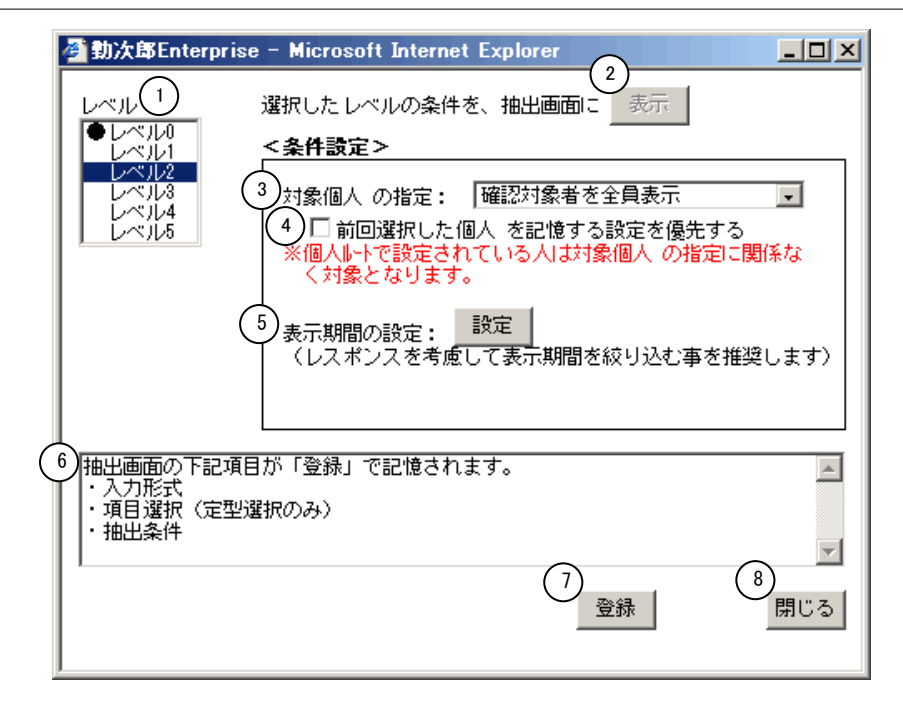

《スキップ設定 項目説明》

- (1) レベル 設定するレベルを選択します。既に登録されているレベルには、左端に設定済みの印(●)が表示されます。
- (2)選択したレベルの条件を、抽出画面に表示 選択したレベルに設定した入力形式/項目選択/抽出条件の表示を 抽出画面に反映します。
- (3)対象個人の指定 表示する社員の範囲を指定します。 確認対象者を全員表示 : ログインユーザーの確認対象者を全員表示 : ログインユーザーの確認対象者を全員表示 します。 員表示します。 所属職場の確認対象者を表示: ログインユーザの職場に所属する確認対象者を表示します。
- (4)前回選択した個人を記憶する設定を優先する(3)の設定に関わらず、前回抽出した個人を表示します。
- (5) 表示期間の設定 期間設定画面を表示します。
- (6) 記憶対象の説明 登録ボタンで記憶される抽出条件を表示します。
- (7) 登録 条件設定、入力形式/項目選択/抽出条件の設定を登録します。
- (8) 閉じる スキップ設定画面を閉じます。

### 《日別実績の確認(個人別) 画面イメージ》

| 動次郎 Enterprise 副版表<br>國際國家                                                                                                    | ログイン画面へ<br>前準備 個人設定 20 <sup>9</sup> <sup>3</sup> | □-□ 打刻 締め                            | 75-492ト 申請 :               | 指示書 予約 一在周                                                     | <u>マニュアル</u><br><sup></sup> 家/伝言 |  |  |
|----------------------------------------------------------------------------------------------------|--------------------------------------------------|--------------------------------------|----------------------------|----------------------------------------------------------------|----------------------------------|--|--|
| 日通太郎                                                                                                    | 日別実績の確認                                          |                                      |                            |                                                                | <u>トップページへ ヘルプ</u>               |  |  |
| 登録 ┃□登録と同時に計算する<br>代休参照   振休参照   60日超休参5                                                                                                 | → 計算   再計算   打刻→1<br>照   修正履歴参照   打刻参照   エ       | 話   戻る(抽出)   ☑ 超減<br>ラー参照   就業確定   ※ | ■確認する 【縦方向」<br>〔就業確定」を行う前に | <ul> <li>・にカーソルを移動     </li> <li>・修正中の内容を登録し、1     </li> </ul> | てからボタン奏押してください。                  |  |  |
| 個人選択     ○ 00000001     日通太郎     各種マスタ参照     国人コード     検索     国人検索へ       1     一括選択     3     4     ●手修正(本人) ■ 申請反映■ エラー■ アラーム ■計算値 😵 5 |                                                  |                                      |                            |                                                                |                                  |  |  |
| 本 確 人 認 2                                                                                                    | 確認状況 確認<br>1 2 3 4 5 者①                          | 確認<br>者②                             | 確認<br>者③                   | 確認<br>者④                                                       | 確認 単<br>者⑤ 和                     |  |  |
| 2006/01/01(日) 🔽 🔽                                                                                                    | 確認済み 日通 純一郎                                      |                                      | 日通 太郎                      |                                                                | <u>م</u> ع 01                    |  |  |
| 2006/01/02(月) 🔽 🔽                                                                                                    | 確認済み 日通 純一郎                                      |                                      | 日通 太郎                      |                                                                | 01 논                             |  |  |
| 2006/01/03(火) 🔽 🗹                                                                                                    | 確認済み 日通 純一郎                                      |                                      | 日通 太郎                      |                                                                | 01 문                             |  |  |
| 2006/01/04(水) 🔽 🔽                                                                                                    | 確認済み 日通 純一郎                                      |                                      | 日通 太郎                      |                                                                | 01 년                             |  |  |
| 2006/01/05(木) 🔽 🔽                                                                                                    | 確認済み 日通 純一郎                                      |                                      | 日通 太郎                      |                                                                | 01 Ł                             |  |  |
| 2006/01/06(金) 🔽 🔽                                                                                                    | 確認済み 日通 純一郎                                      |                                      | 日通 太郎                      |                                                                | 01 Ł                             |  |  |
| 2006/01/07(±) 🔽 🔽                                                                                                    | 確認済み 日通 純一郎                                      |                                      | 日通 太郎                      |                                                                | 03 2                             |  |  |
| 2006/01/08(日) 🔽 🔽                                                                                                    | 確認済み 日通 純一郎                                      |                                      | 日通 太郎                      |                                                                | 03 💈                             |  |  |
| 2006/01/09(月) 🔽 🔽                                                                                                    | 確認済み 日通 純一郎                                      |                                      | 日通 太郎                      |                                                                | 01 분                             |  |  |
| 2006/01/10(火) 🔽 🔽                                                                                                    | 確認済み 日通 純一郎                                      |                                      | 日通 太郎                      |                                                                | 01 분                             |  |  |
| 2006/01/11(水) 🔽 🗹                                                                                                    | 確認済み 日通 純一郎                                      |                                      | 日通 太郎                      |                                                                | 01 8                             |  |  |
| 2006/01/12(木) 🔽 🗹                                                                                                    | 確認済み 日通 純一郎                                      |                                      | 日通 太郎                      |                                                                | 01 E                             |  |  |
| 2006/01/13(金) 🔽 🔽                                                                                                    | 確認済み 日通 純一郎                                      |                                      | 日通 太郎                      |                                                                | 01 분                             |  |  |
| 2006/01/14(±) 🔽 🔽                                                                                                    | 確認済み 日通 純一郎                                      |                                      | 日通 太郎                      |                                                                | 03 2                             |  |  |
| 2006/01/15(日)                                                                                                    |                                                  |                                      | 1                          |                                                                |                                  |  |  |
|                                                                                                    |                                                  |                                      |                            |                                                                |                                  |  |  |
| 4                                                                                                    |                                                  |                                      |                            |                                                                |                                  |  |  |
| ど ページが表示されました                                                                                                    |                                                  |                                      |                            |                                                                | 「「」 「シーマントラネット」                  |  |  |

## 《日別実績の確認(日付別) 画面イメージ》

| 勤次郎 Enterprise                                                                                                    | ログイン画面へ<br>前準備 個人設定 スクジュール 打 | 刻 締め アラームリスト | ───────────────────────────────────── | 予約 在席/伝言 | <u>⋜ニュアル</u>   |  |  |  |
|----------------------------------------------------------------------------------------------------|------------------------------|--------------|---------------------------------------|----------|----------------|--|--|--|
| 日通太郎                                                                                                    | 日別実績の確認                      |              |                                       | トップペー    | <u>-ジヘ ヘルプ</u> |  |  |  |
| 登録         Image: Comparison of the state of the state of the |                              |              |                                       |          |                |  |  |  |
| 日付選択     2006/01/10 (火) (3) 人     各種マスタ参照     個 人コード     検索       一括選択     一括選択     ■手修正(本人)■手修正(他人)■申請反映■エラー■アラーム■計算値                                                                                                    |                              |              |                                       |          |                |  |  |  |
| *                                                                                                    | 確<br>認 12345 確認<br>12345 者①  | 確認<br>者②     | 確認<br>者③                              | 確認<br>者④ | 確認<br>者⑤       |  |  |  |
| 00000001日通太郎 🔽                                                                                                    | ☑ 確認済み 日通 純一郎                |              | 日通 太郎                                 |          |                |  |  |  |
| 00000005日通 一朗 🗆                                                                                                    | ☑ 確認済み 日通 太郎                 |              |                                       |          |                |  |  |  |
| 00000015日通 咲 🔽                                                                                                    | ☑ 確認済み 日通 太郎                 |              |                                       |          |                |  |  |  |
| 00000003日通 勝子 🔽                                                                                                    | ☑ 確認済み 日通 太郎                 |              |                                       |          |                |  |  |  |
| 00000006日通 二朗 🔽                                                                                                    | ☑ 確認済み 日通 太郎                 |              |                                       |          |                |  |  |  |
| 00000014 日通 可奈子 🛛 🗆                                                                                                    | ☑ 確認済み 日通 太郎                 |              |                                       |          |                |  |  |  |
| 00000017日通 春男 🔽                                                                                                    | ☑ 確認済み 日通 太郎                 |              |                                       |          |                |  |  |  |
| 00000016 日通 秋男 🔽                                                                                                    | ▼ 確認済み 日通 太郎                 |              |                                       |          |                |  |  |  |
| 00000002 日通 純一郎 🔽                                                                                                    | ▼ 確認済み 日通 太郎                 |              |                                       |          |                |  |  |  |
| 合計                                                                                                    |                              |              |                                       |          |                |  |  |  |
|                                                                                                    |                              |              |                                       |          |                |  |  |  |
| -                                                                                                    |                              |              |                                       |          | Þ              |  |  |  |
|                                                                                                    |                              |              |                                       |          |                |  |  |  |
|                                                                                                    |                              |              |                                       |          |                |  |  |  |

#### 《日別実績の確認 項目説明》

(1) 一括選択 全行のチェックボックスにチェックが付きます。

(2) 確認 表示されている日別実績データに対し、ログインユーザの確認状況 を表示します。チェックがついている場合は確認済みとなります。

※以下の項目は、抽出画面で選択した項目選択の出力する項目に確認状況、確認者1~5を 選択している場合のみ表示されます。確認状況や確認者を表示することができます。

- (3)確認状況
  表示されている日別実績データの確認状況を表示します。
  日別勤務データが承認条件を満たしている場合は、「確認済み」と
  表示されます。日別実績データの修正はできません。
  日別勤務データが承認条件を満たしていない場合は、確認者1~5
  に該当する確認状況に、未確認であれば「-」を、確認済みであれば「0」を表示します。確認者が1人でも確認済みとなっている場合は、「日別実績の確認」では日別実績データを修正できますが、
  「日別実績の修正」では修正できません。
- (4)確認者1~5 「承認者の登録(職場ルート)」、「承認者の登録(個人ルート)」 で設定された確認者1~5のうち、確認済みの確認者名を表示します。
- (5)列幅保存ボタン 「定型選択」の項目毎にクリックした時点の列幅を記憶します。次回画面を開く際は、記憶した列幅で表示されます。 (レベルO権限のみ設定可能) 「自由選択」が利用可能な場合は、レベル権限に関係なく個人毎に幅を記憶します。